## 学云智慧班牌普通老师操作手册

# 目录

| →,       | 登入方式      | 2  |
|----------|-----------|----|
| <u> </u> | 账号激活与密码重置 | 4  |
| Ξ,       | 考勤管理模块    | 8  |
|          | 1、课堂考勤管理  | 8  |
|          | 2、课堂考勤统计  | 9  |
| 四、       | 通知公告管理查看  | 10 |
| 五、       | 校园新闻浏览    | 11 |
| 六、       | 人脸数据采集与录入 | 13 |
| 七、       | 简单故障排除及报修 | 14 |
|          |           |    |

# 一、登入方式

登入网址: https://www.jxjsxy.edu.cn/页面下拉找到网上服务大厅。

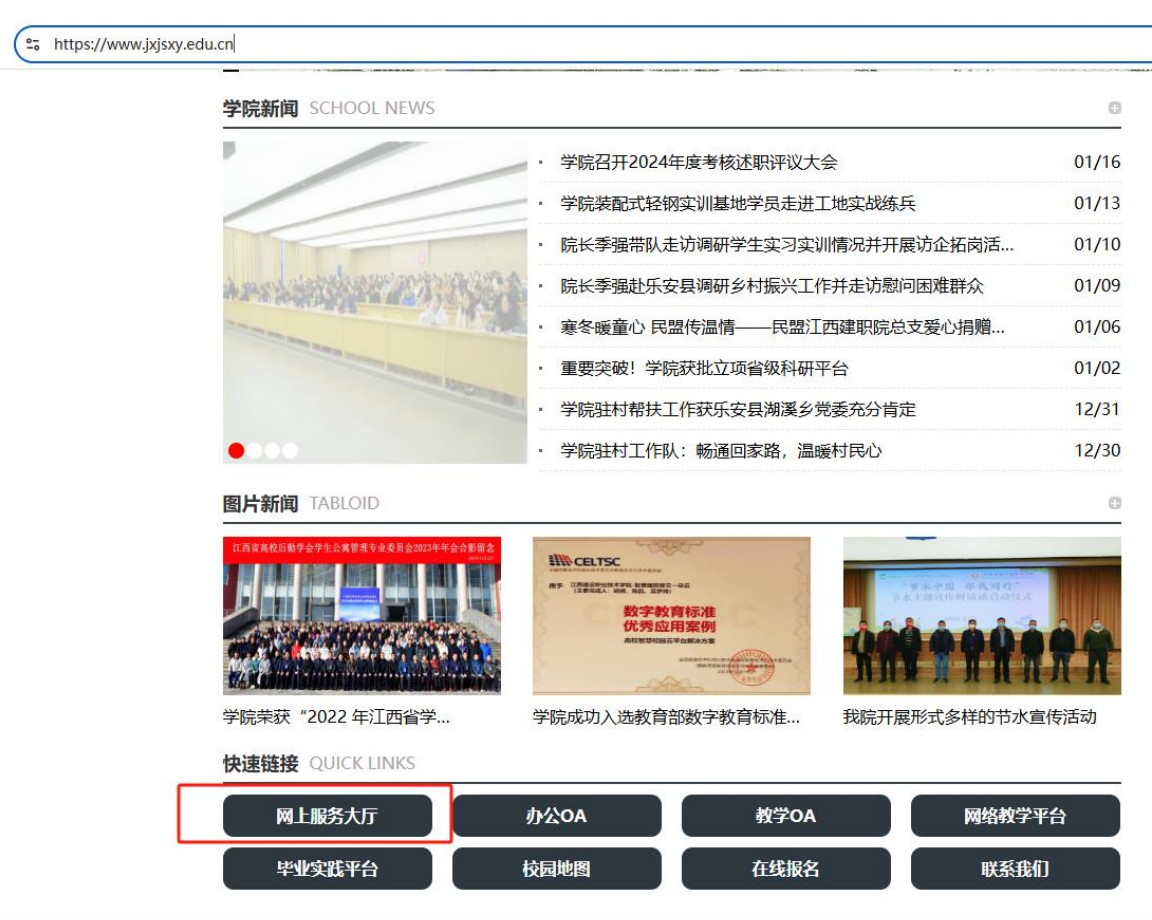

网上服务大厅进入登录页输入账号和密码登录

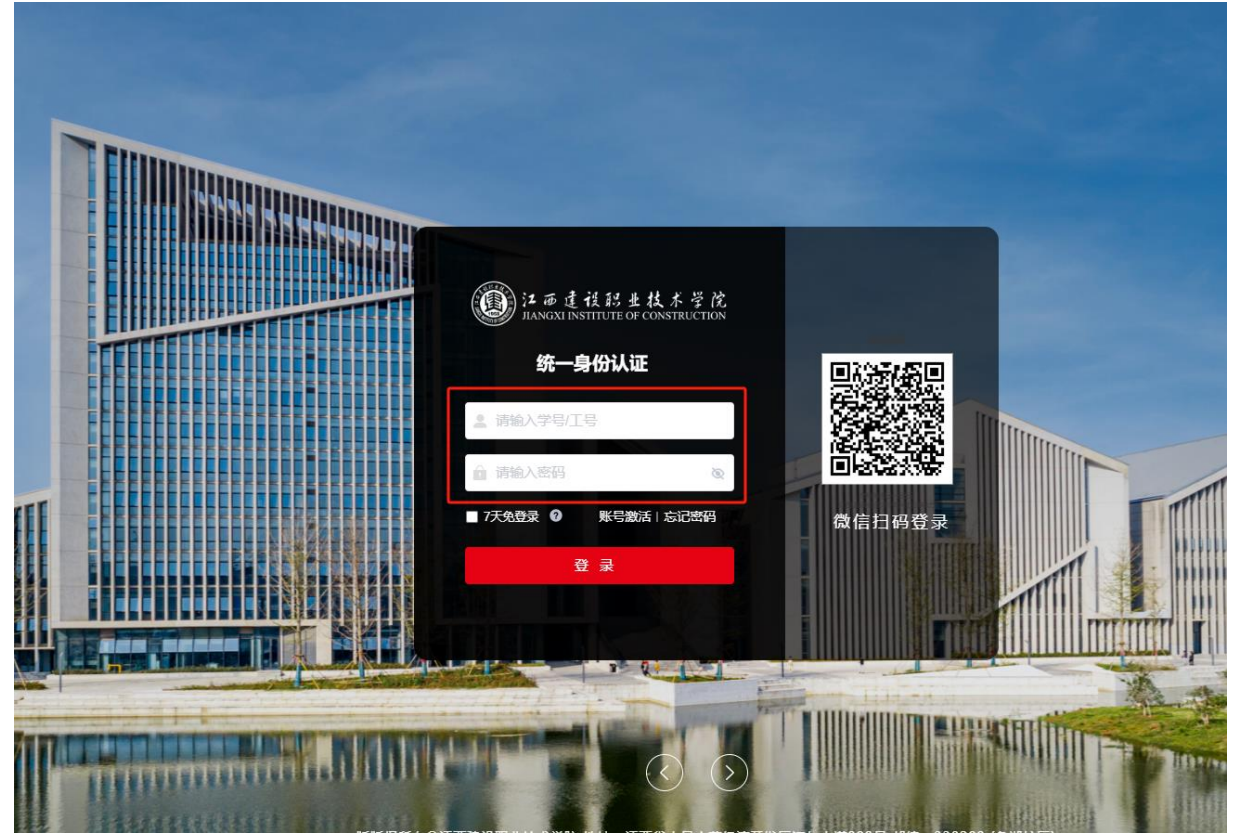

#### 在办事大厅点击电子班牌系统

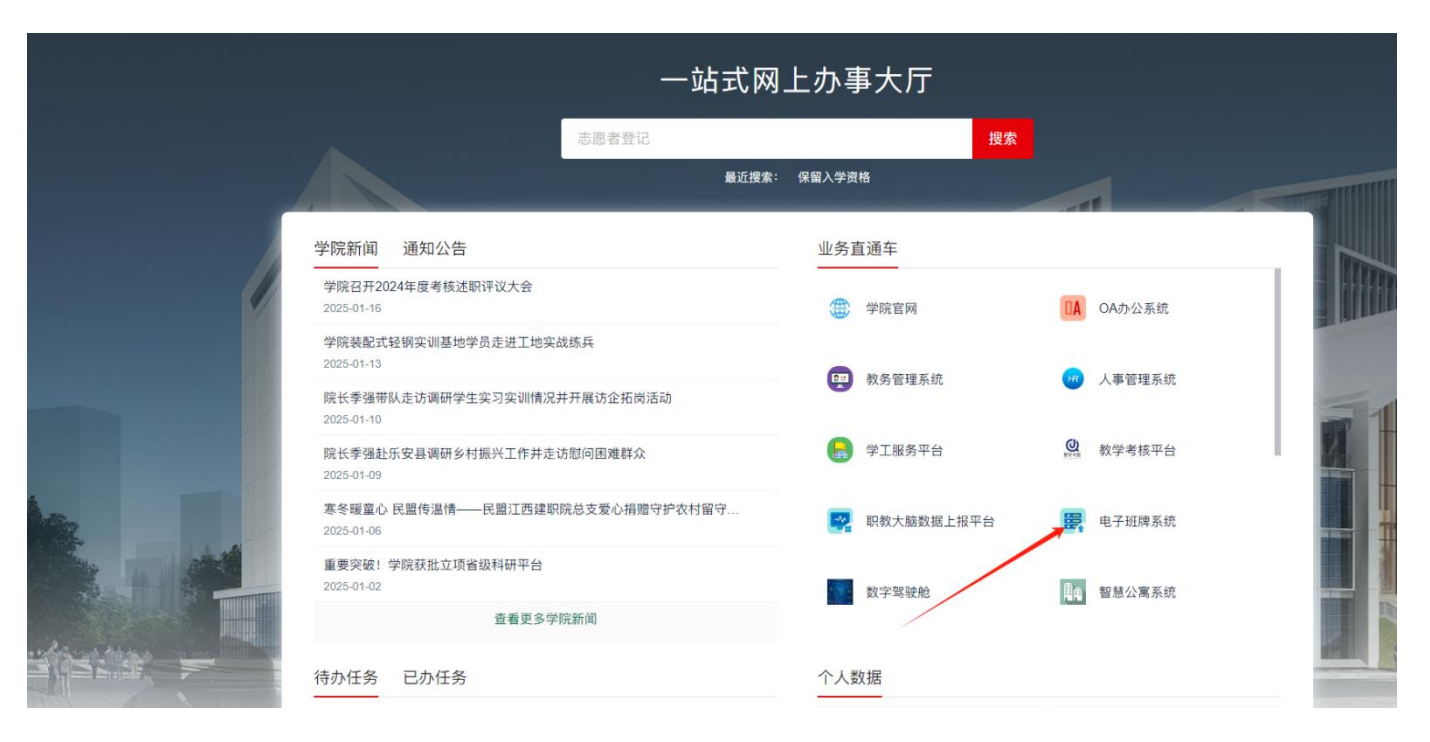

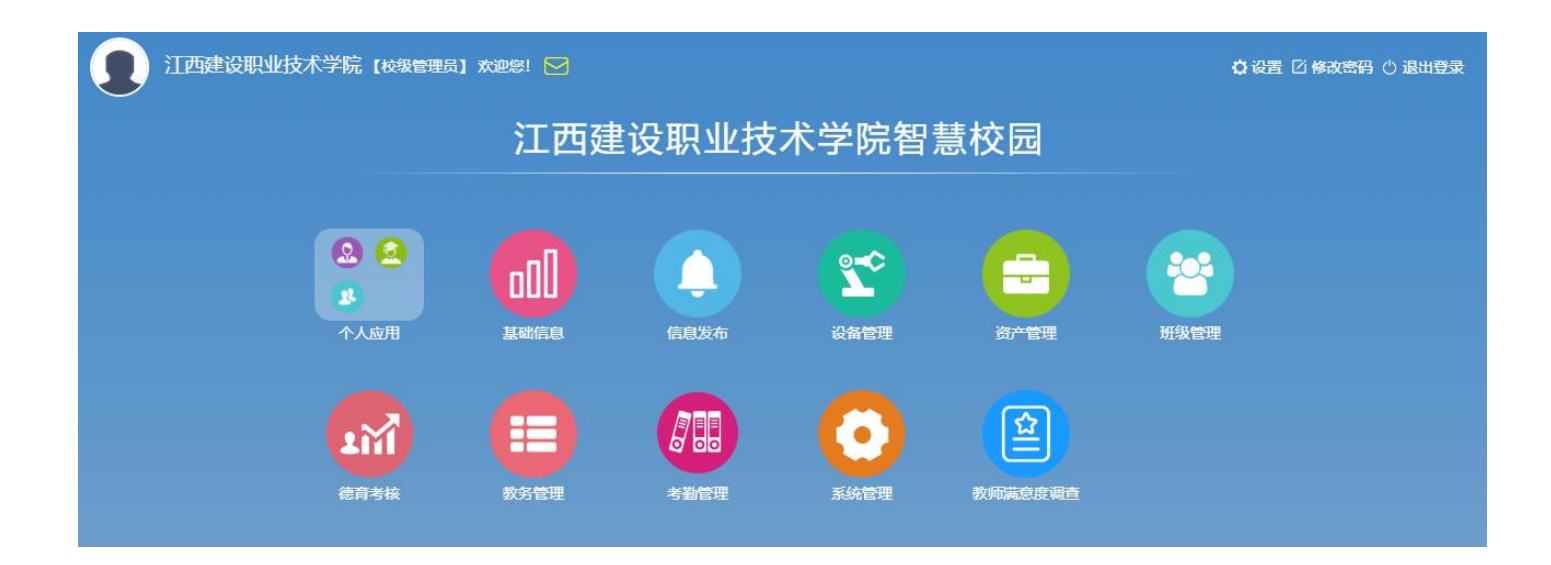

#### 二、账号激活与密码重置

#### 网上办事大厅操作指南

一、账号激活操作指南

1、登录网上办事大厅(http://ehall.jxjsxy.edu.cn,手机浏览器也可登录),进入统一身份认证登录页面,点击账号激活,如图所示:

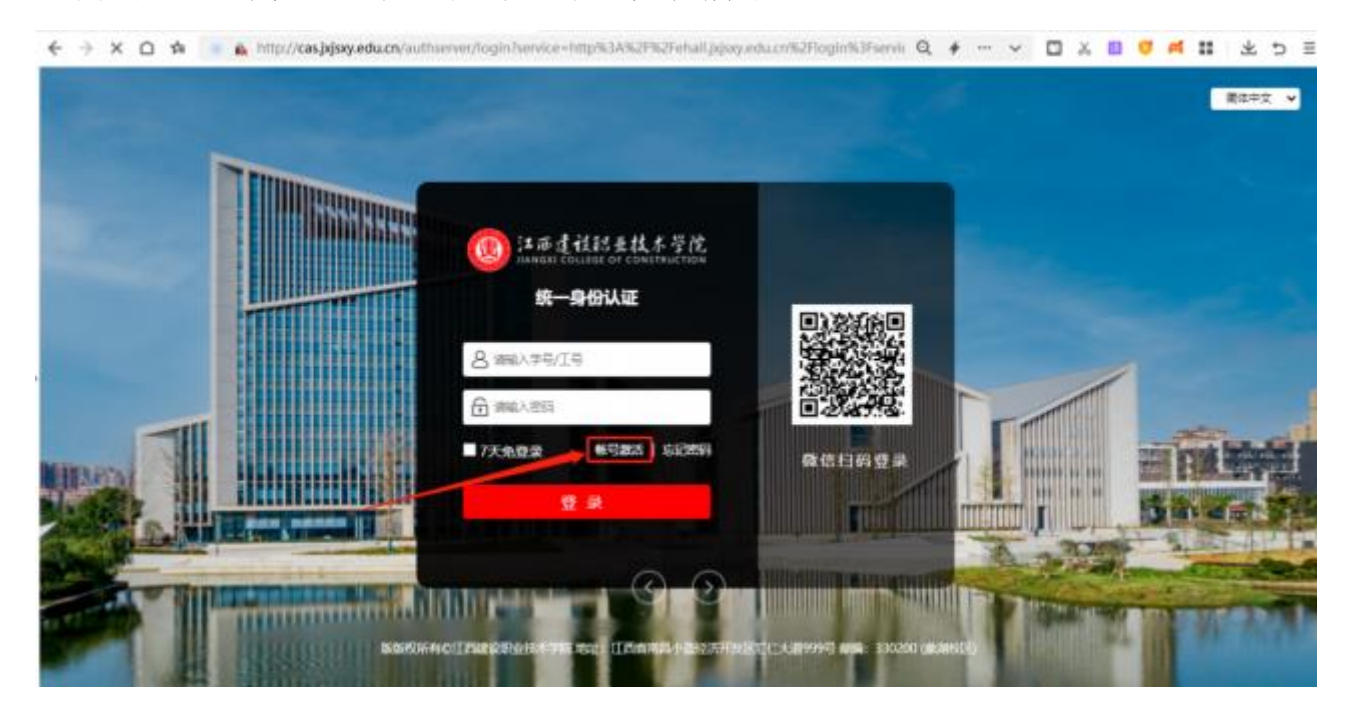

2、按系统提示依次输入对应的信息进行信息校验(备注:如系统提示"输入信息不正确,请重新输入",请再次核实是否输入有误或联系大数据与智慧校园中心),如图所示:

| (2)<br>                    | (3)<br>620010 | 激活完成                                                                                                    |
|----------------------------|---------------|----------------------------------------------------------------------------------------------------|
| BALLOW COMPANY             |               |                                                                                                    |
| 306973                     | ÷             |                                                                                                    |
| 1002.0.001.001.001.001.001 | gEbd          |                                                                                                    |
|                            |               | 御空学紙<br>御空学紙<br>御田小太空には小田田建た:〒47<br>田田寺街道<br>田田小太田三4<br>田田小太田三4<br>田田小太田三<br>田田小太田三4<br>田田小太田三<br>田田小太田三<br>田田小太田三<br>田田小太田三<br>田田小太田三<br>田田小太田三<br>田田小太田三 |

| (E)(B)(2)(2) | normal (1)         | (3)<br>122016 | (*)<br>激活完成 |  |
|--------------|--------------------|---------------|-------------|--|
|              |                    |               |             |  |
|              | 243160368          |               |             |  |
|              | 8.5                |               |             |  |
|              | MIRM HOLE          | 17            |             |  |
|              | 362322200305231811 |               |             |  |
|              | ogne               | BSQO          |             |  |

3、按提示输入个人手机号码,并点击获取短信验证码,如图所示:

| 信息校验 | 绑立手机      | 设置密码                | 激活完成 |
|------|-----------|---------------------|------|
|      | 信他人员的手机局  |                     |      |
|      | 请输入验证码    | 670039631E#5        |      |
|      |           | <b>₽</b> - <b>#</b> |      |
|      |           |                     |      |
|      | 106820421 | 83000864913 >       |      |
|      |           | 短信                  |      |
|      | 今天        | ₹ 10:52             |      |
| 【江西3 | 建设职业技术    | 学院】您                |      |
| なの   | E在使田验证    | 码进行认                |      |

4、设置登录密码,密码必须在8位数以上,点击确定即可完成帐号激活。为防止密码为弱口令,推荐密码格式为:字母数字特殊符号(示例:Jxjszy789@)。如图所示:

| 0                 |                                        | 0                                                                                                    | ()                    |
|-------------------|----------------------------------------|----------------------------------------------------------------------------------------------------|-----------------------|
| 意愿校验              | 環定手机                                   | 设置密码                                                                                                    | 激活完成                  |
|                   | 请设置帐号 01 的密码                           |                                                                                                    |                       |
|                   | 18888.A.3548240                        | Θ                                                                                                    | * 密码混分>~ 60 分,当前混分: 0 |
|                   | 講输入新密码                                 |                                                                                                    | 他很学校、教学和444的名言是4955代。 |
|                   |                                        | 0                                                                                                    | 系统为436666年66月1日。      |
|                   |                                        |                                                                                                    |                       |
|                   |                                        |                                                                                                    |                       |
|                   |                                        | 1000                                                                                                    |                       |
|                   |                                        | - Malle                                                                                                    |                       |
|                   |                                        |                                                                                                    |                       |
| 一條三寸汪             |                                        | MI.                                                                                                    |                       |
| 帐号激活              |                                        |                                                                                                    |                       |
| 帐号激活              |                                        |                                                                                                    | •                     |
| 帐号激活              |                                        | ·····································                                                                                                    | <b>3</b><br>激活完成      |
| 帐号激活<br>④<br>信息校验 |                                        | ·····································                                                                                                    | の一部活完成                |
| 帐号激活<br>@@校验      |                                        | ·····································                                                                                                    | 3<br>激活完成             |
| 帐号激活<br>②<br>信息校验 | 一一一一一一一一一一一一一一一一一一一一一一一一一一一一一一一一一一一一一一 |                                                                                                    | ③<br>蕭活完成             |
| 帐号激活<br>@@校验      | 「「「」」                                  | ····································                                                                                                    | <b>3</b><br>激活完成      |
| 帐号激活<br>④<br>信息校验 | 一一一一一一一一一一一一一一一一一一一一一一一一一一一一一一一一一一一一一一 | 2<br>2<br>2<br>1<br>2<br>1<br>2<br>1<br>1<br>2<br>1<br>1<br>2<br>1<br>1<br>2<br>1<br>1<br>2<br>1<br>1<br>2<br>1<br>1<br>2<br>1<br>1<br>2<br>1<br>1<br>2<br>1<br>2<br>1<br>1<br>2<br>1<br>1<br>2<br>1<br>1<br>2<br>1<br>1<br>2<br>1<br>1<br>2<br>1<br>1<br>2<br>1<br>1<br>2<br>1<br>2<br>1<br>1<br>2<br>1<br>1<br>2<br>1<br>1<br>2<br>1<br>1<br>2<br>1<br>1<br>2<br>1<br>1<br>2<br>1<br>1<br>1<br>1<br>1<br>1<br>1<br>1<br>1<br>1<br>1<br>1<br>1<br>1<br>1<br>1<br>1<br>1<br>1<br>1 | 通話完成                  |

5、如用户忘记或者需要重置网上办事大厅的密码(备注:校园网上网的帐号密码也与 网上办事大厅的密码一致),也可以在网上办事大厅(http://ehall.jxjsxy.edu.cn/) 的登录页中点击"忘记密码",依次输入学号/工号、验证码及激活时所绑定的手机号码 并获取短信验证码,即可设置新的登录密码。如图所示:

| <ul> <li>(1) あませはおませんが学校<br/>inanget college of construction</li> <li>統一身份认证</li> <li>合 (1) (2) (2) (2) (2) (2) (2) (2) (2) (2) (2</li></ul> |        | 建年中文 |
|----------------------------------------------------------------------------------------------------|--------|------|
|                                                                                                    | 改信日前登录 |      |

| 100人的小型 | (1)<br>(1) BH 20                      | ()<br>2000 | ()<br>BEEHEED |  |
|---------|---------------------------------------|------------|---------------|--|
|         | #88.402110<br>#88.4021102507.0014-010 | DHmG       |               |  |
|         | T-B                                   |            |               |  |
|         |                                       |            |               |  |
|         |                                       |            |               |  |

6、如用户忘记密码且原绑定的手机号码也已更换,请联系大数据与智慧校园中 心先进行帐号解绑,再进行帐号自助激活和密码重置。

### 三、考勤管理模块

#### 1、课堂考勤管理

能查询学生/教师的课堂打卡数据,能选择姓名,课程,地点进行查询。支持对学生/教师的考勤修改和考勤数据导出

| 考勤管理系纲                              | <del></del> |              |                           |         |                                    |      | Ŋ    | 0 E U |   |
|-------------------------------------|-------------|--------------|---------------------------|---------|------------------------------------|------|------|-------|---|
| ■考勤统计 >                             | 桌面首页        | × 到校考勤管理     | × 课堂考勤管理 ×                |         |                                    |      | _    |       | 1 |
| ▶ 到校考勤管理                            | 年班級: 江西     | 建设学院         | ◇ 类型: 学生 ∨ 课节: =清选择= ∨ 状态 | :: ==所有 | 大応== > 考勤日期: 2025-03-05 _ 姓名/课程/地点 | đ    | 简    |       |   |
| <ul> <li>7014-060962421.</li> </ul> | 姓名          | 班级           | 课程                        | 课节      | 考勤时间                               | 考勤状态 | 地点   | 操作    |   |
| ▶ 到水交专到同众儿工                         | 敖瞿星         | 轨电D2402      | 计算机应用基础                   | 8       | 2025-03-05 16:10:00                | 正常   | B303 | 修改考勤  |   |
| ▶ 课堂考勤管理                            | 白洁          | 管D2403       | 土力学与地基基础                  | 8       | 2025-03-05 16:10:00                | 正常   | A220 | 修改考勤  |   |
|                                     | 包庆鱼         | 轨运D2401      | 新职业英语                     | 8       | 2025-03-05 16:10:00                | 正常   | B213 | 修改考勤  |   |
| ▶ 课堂考勤统计                            | 蔡精鹰         | 道D2302       | 路基路面试验与检测                 | 8       | 2025-03-05 16:10:00                | 正常   | B504 | 修改考勤  |   |
| ► iff:n+3628623+                    | 蔡俊超         | 机测D2401      | 测绘CAD                     | 8       | 2025-03-05 16:10:00                | 正常   | X505 | 修改考勤  |   |
| 「山田リクヨリッカレ」                         | 蔡梦君         | 艺D2403       | 三大构成                      | 8       | 2025-03-05 16:10:00                | 正常   | A506 | 修改考勤  |   |
| ▶ 请假统计                              | 蔡敏霞         | 机测D2401      | 测绘CAD                     | 8       | 2025-03-05 16:10:00                | 正常   | X505 | 修改考勤  |   |
|                                     | 蔡甜甜         | 筑D2305       | 建筑设计(二)                   | 8       | 2025-03-05 16:10:00                | 正常   | K407 | 修改考勤  |   |
| ■考勤管理 ~                             | 蔡艳          | 古D2301       | 建筑物理与绿色建筑设计               | 8       | 2025-03-05 16:10:00                | 正常   | K507 | 修改考勤  |   |
|                                     | 蔡英杰         | 造X2101       | 工程量清单计价                   | 8       | 2025-03-05 16:10:00                | 正常   | A301 | 修改考勤  |   |
|                                     | 显示 10 🖇     | 条页 共51300条记录 | 上一页 1 2 3 4 5 6 7 51      | 30 下一   | 页                                  |      |      |       |   |
|                                     | 34864878/   | вщ           |                           |         |                                    |      |      |       |   |
|                                     | J TOLENKY   | 9 H          |                           |         |                                    |      |      |       |   |
|                                     |             |              |                           |         |                                    |      |      |       |   |
|                                     |             |              |                           |         |                                    |      |      |       |   |
|                                     |             |              |                           |         |                                    |      |      |       |   |
|                                     |             |              |                           |         |                                    |      |      |       |   |

可以选择不同的类型、课节、状态点击查询,然后再进行课表的导出

| 考勤管理系统       | 充     |                |                                       |       |                       |      | ß    | 0 E ( |
|--------------|-------|----------------|---------------------------------------|-------|-----------------------|------|------|-------|
| ■考勤统计 ~      | 東面首   | 页 × 课堂考勤管理     | x                                     |       |                       |      |      |       |
| ▶ 到校考勤管理     | 年班级:  | 江西建设学院         | ✓ 类型: 学生 ▼ 课节: =请选择= ▼ 状态: ==所有状态== ▼ | 考勤日期: | 2025-03-06 📑 姓名/课程/地点 | 🔶 査询 |      |       |
|              | 姓名    | 班级             | 学生教师                                  | 课节    | 考勤时间                  | 考勤状态 | 地点   | 操作    |
| ▶ 到校考到统计     | 曾亮    | 建D2301         | BIM技术应用                               | 2     | 2025-03-06 09:08:25   | 迟到   | S317 | 修改考勤  |
| ▶ 课堂考勒管理     | 艾博超   | 造D2406         | 建筑结构基础与识图                             | 2     | 2025-03-06 09:05:00   | 正常   | A206 | 修改考勤  |
|              | 艾嘉缘   | 造D2413         | 新职业英语                                 | 2     | 2025-03-06 09:05:00   | 正常   | A213 | 修改考勤  |
| ▶ 课堂考勤统计     | 艾婕    | 建D2405         | 建筑结构                                  | 2     | 2025-03-06 09:05:00   | 正常   | X706 | 修改考勤  |
|              | 艾沂任   | 造D2310         | BIM应用基础                               | 2     | 2025-03-06 09:05:00   | 正常   | S407 | 修改考勤  |
| ▶ 临时考勤统计     | 艾玉聪   | 装D2401         | 毛泽东思想与中国特色社会主义理论体系概论                  | 2     | 2025-03-06 09:05:00   | 正常   | K803 | 修改考勤  |
| ▶ 清佃缔计       | 艾志红   | 管 (本科) 2401    | 应用统计学                                 | 2     | 2025-03-06 09:05:00   | 正常   | A215 | 修改考勤  |
| , 191023/011 | 艾子康   | 土木 (本科) 2403   | 概率论与数理统计                              | 2     | 2025-03-06 09:05:00   | 正常   | X408 | 修改考勤  |
| ■ 考勤管理 ~     | 敖瞿星   | 轨电D2402        | 毛泽东思想与中国特色社会主义理论体系概论                  | 2     | 2025-03-06 09:05:00   | 正常   | B106 | 修改考勤  |
|              | 敖宇翔   | 造X2301         | 实用装备 (四)                              | 2     | 2025-03-06 09:05:00   | 正常   | A221 | 修改考勤  |
|              | 显示 10 | ) 条页 共14792条记录 | 上一页 1 2 3 4 5 6 7 1480 下一页            |       |                       |      |      |       |
|              | 考勤修改  | 导出             |                                       |       |                       |      |      |       |
|              |       |                |                                       |       |                       |      |      |       |
|              |       |                |                                       |       |                       |      |      |       |

## 2、课堂考勤统计

可以选择年级、班级、教师/学生、日期来进行查询,获取到考勤的正常、迟到、缺卡、代课、缺卡率的数据

| 考勤管理系统   | ት    |                |                |            |     |             |                   |                |              |        |  |  | Ċ |
|----------|------|----------------|----------------|------------|-----|-------------|-------------------|----------------|--------------|--------|--|--|---|
| ■考勤统计 >  | ▶ 桌面 | 前页             | × 课            | 堂考勤管理      | × 课 | 堂考勤统计 ×     |                   |                |              |        |  |  | • |
| ▶ 到校考勤管理 | 班级:  | 江西建设学时         | ÷              |            | ~   | 类型: 教师 ∨ 日期 | 明: 2025-03-06 📑 至 | 2025-03-06 🔳 🚺 | <b>資利</b> 早出 | 导出全部   |  |  |   |
| ▶ 到校考勤统计 |      | 年级             | <u></u> 地级     | 2022/8 202 | úR. | 教师上设        | 果考勤统计             |                |              |        |  |  |   |
| ▶ 课堂考勤管理 |      | 2024级<br>2020级 | 2023级<br>2019级 | 大一         | 70  | 迟到(人)       | 缺卡(人)             | 代報             | 3)           | 缺卡率    |  |  |   |
| ▶ 運営老馴俗汁 |      | 第112           |                | 120        |     | 0           | 54                | 0              |              | 31.03% |  |  |   |
|          |      |                |                |            |     |             |                   |                |              |        |  |  |   |
|          |      |                |                |            |     |             |                   |                |              |        |  |  |   |
| ▶ 请假统计   |      |                |                |            |     |             |                   |                |              |        |  |  |   |
| ■考勤管理 >  |      |                |                |            |     |             |                   |                |              |        |  |  |   |
|          |      |                |                |            |     |             |                   |                |              |        |  |  |   |
|          |      |                |                |            |     |             |                   |                |              |        |  |  |   |
|          |      |                |                |            |     |             |                   |                |              |        |  |  |   |
|          |      |                |                |            |     |             |                   |                |              |        |  |  |   |
|          |      |                |                |            |     |             |                   |                |              |        |  |  |   |
|          |      |                |                |            |     |             |                   |                |              |        |  |  |   |

#### 查询后想要的数据统计更方面查看。查询出的考勤数据可以导出

| 考勤统计       東面直页 × 建型考勤管理 × 建型考勤管理 × 建型考勤统计 ×         · 到校考勤统计       班级: □□2020/27%       · 梁思 * 秋雨 • 日期: 2025-03-05 • 至 2025-03-05 • 百回 911 • 911 • 9 | 考勤管理系纲   | 充          |            |               |                       |               |         |
|----------------------------------------------------------------------------------------------------|----------|------------|------------|---------------|-----------------------|---------------|---------|
| Pytysympt       HR:       INSERCIPANE       Keil       Output       Ext       Keil       Output       Ext       Keil       Output       Ext       Ext                                                                                                    | ■考勤统计 ~  | 桌面首页 >     | × 课堂考勤管理 × | 课堂考勤统计 X      |                       |               |         |
| > 到校考勤统计 </td <th>▶ 到校考勤管理</th> <td>班级: 江西建设学院</td> <td></td> <td>◇ 类型: 教师 ∨ 日期</td> <td>月: 2025-03-05 📑 至 202</td> <td>25-03-05 📄 查询</td> <td>导出 导出全部</td>                                                                                                    | ▶ 到校考勤管理 | 班级: 江西建设学院 |            | ◇ 类型: 教师 ∨ 日期 | 月: 2025-03-05 📑 至 202 | 25-03-05 📄 查询 | 导出 导出全部 |
| 市次         正常(人)         近到(人)         快卡(人)         代课(次)         快卡本           * 课堂考勤管理         第1节         124         0         39         0         23.93%           * 课堂考勤资计         第2节         124         0         39         0         23.93%           * 课堂考勤资计         第2节         124         0         39         0         23.93%           * 協力考勤资计         第2节         124         0         39         0         23.93%           * 協力考勤務計         第3节         133         0         45         0         25.28%           * 請偿統计         第5节         95         0         58         0         37.91%           * 情告节         95         0         58         0         37.91%           * 第7节         43         0         42         0         49.41%           * 第8节         43         0         42         0         49.41%                                                                                                    | ▶ 到校考勤统计 |            |            | 教师上说          | 果考勤统计                 |               |         |
| ・ 課堂考勤管理         ・ 撰算書       第1节       124       0       39       0       23.93%            ・ 廣堂考勤施計         ・ 協想考勤統計         ・ 備3节        第2节       124       0       39       0       23.93%            ・ 協想考勤統計         ・ 備3节        第3节       133       0       45       0       25.28%            ・ 情報新        133       0       45       0       25.28%            ・ 債務市        95       0       58       0       37.91%            ・ 責任新        第6节       95       0       58       0       37.91%            ・ 責任新        第7节       43       0       42       0       49.41%            ・         第8节       43       0       42       0       49.41%                                                                                                    |          | 节次         | 正常(人)      | 迟到(人)         | 缺卡(人)                 | 代课(次)         | 缺卡率     |
| 课堂考新统计         第2节         124         0         39         0         23,93%           ) 临时考谢统计         第3节         133         0         45         0         25,28%           ) 请除统计         第4节         133         0         45         0         25,28%           ) 请除统计         第5节         95         0         58         0         37,91%           ] 素勤管理         第6节         95         0         58         0         37,91%            第6节         95         0         42         0         49,41%            第8节         43         0         42         0         49,41%                                                                                                    | ▶ 课堂考勤管理 | 第1节        | 124        | 0             | 39                    | 0             | 23.93%  |
| 協計考验統計         「備3节         133         0         45         0         25.28%           清報节         133         0         45         0         25.28%           清報节         133         0         45         0         25.28%           第第节         95         0         58         0         37.91%           第6节         95         0         58         0         37.91%           第第节         43         0         42         0         49.41%           第8节         43         0         42         0         49.41%                                                                                                    | ▶ 课堂考勤统计 | 第2节        | 124        | 0             | 39                    | 0             | 23.93%  |
| <ul> <li>▶ 請除約考報的に</li> <li>第4节</li> <li>133</li> <li>0</li> <li>45</li> <li>0</li> <li>25.28%</li> <li>第5节</li> <li>95</li> <li>0</li> <li>58</li> <li>0</li> <li>37.91%</li> <li>第6节</li> <li>95</li> <li>0</li> <li>58</li> <li>0</li> <li>37.91%</li> <li>第6节</li> <li>95</li> <li>0</li> <li>58</li> <li>0</li> <li>37.91%</li> <li>43</li> <li>0</li> <li>42</li> <li>0</li> <li>49.41%</li> <li>第8节</li> <li>43</li> <li>0</li> <li>42</li> <li>0</li> <li>49.41%</li> </ul>                                                                                                    |          | 第3节        | 133        | 0             | 45                    | 0             | 25.28%  |
| 済段効计         第5节         95         0         58         0         37.91%           ● 第6节         95         0         58         0         37.91%           ● 第6节         95         0         58         0         37.91%           ● 第7节         43         0         42         0         49.41%           ● 第8节         43         0         42         0         49.41%                                                                                                    | ▶ 临时考到统计 | 第4节        | 133        | 0             | 45                    | 0             | 25.28%  |
| 第6节         95         0         58         0         37.91%           第7节         43         0         42         0         49.41%           第8节         43         0         42         0         49.41%                                                                                                    | ▶ 请假统计   | 第5节        | 95         | 0             | 58                    | 0             | 37.91%  |
| 第7节         43         0         42         0         49.41%           第8节         43         0         42         0         49.41%                                                                                                    |          | 第6节        | 95         | 0             | 58                    | 0             | 37.91%  |
| 第8节     43     0     42     0     49.41%                                                                                                    |          | 第7节        | 43         | 0             | 42                    | 0             | 49.41%  |
|                                                                                                    |          | 第8节        | 43         | 0             | 42                    | 0             | 49.41%  |
|                                                                                                    |          |            |            |               |                       |               |         |

## 四、通知公告管理查看

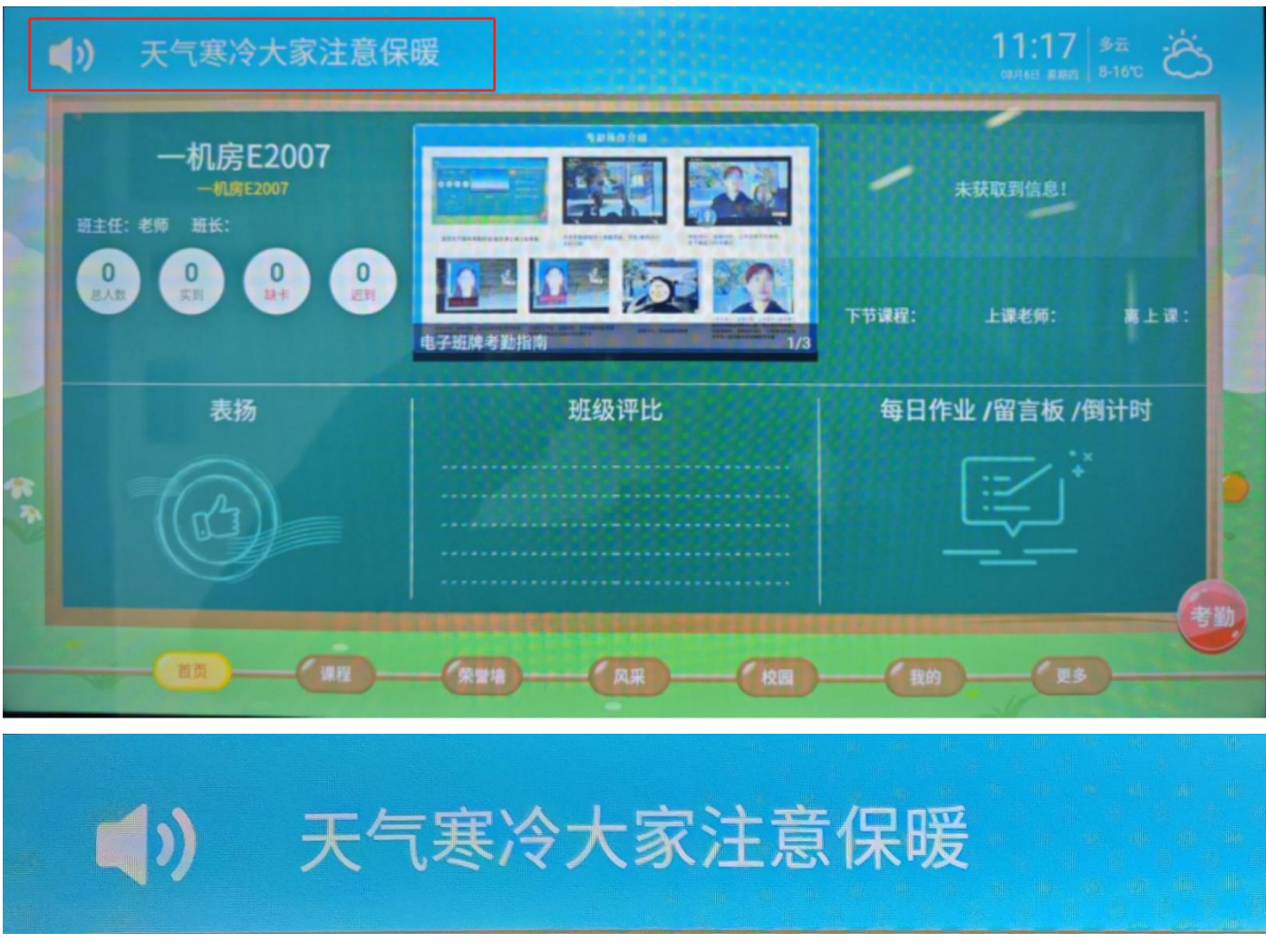

通过发送公告、通知一键同步到各个班级电子班牌上滚动播放,让师生及时获取学校动态

#### 点击公告还可以进入查看详细情况

|      | <b>》</b> 天气寒冷大家注 | 意保暖                                              | 11:19 多<br>03月6日 星期四 8- | ±<br>16℃ |
|------|------------------|--------------------------------------------------|-------------------------|----------|
|      |                  | 发布人: 江西建设职业技术学院 发布时间: 2025-03-06 10:50<br>今日校园公告 | -                       | Ê        |
|      | 天气寒冷大家注意保暖       |                                                  |                         |          |
|      |                  |                                                  |                         |          |
| *    |                  |                                                  |                         |          |
| - Ce |                  |                                                  |                         | •        |
| L    | ~                |                                                  |                         |          |

点击右上角的 图标,可以查看通知公告的发送记录,并选择班级公告还是学校通知公告。

|                        | 学校公告通知                 | 年级公告 | 班级公告 | - |  |
|------------------------|------------------------|------|------|---|--|
|                        |                        |      |      |   |  |
| 字校通知 今日校园公告 天气寒冷大家注意保暖 |                        |      |      |   |  |
| 发布人: 江西建设职业技术学院        | 发布时间: 2025-03-06 10:50 |      |      |   |  |
|                        |                        |      |      |   |  |
|                        |                        |      |      |   |  |
|                        |                        |      |      |   |  |
|                        |                        |      |      |   |  |
|                        |                        |      |      |   |  |
|                        |                        |      |      |   |  |

# 五、校园新闻浏览

班牌页面上方,会显示学生最新发生的事请或者最新的新闻,以便于让广大师生了解本校近况。

|         | <b>》)</b> 天气寒冷大家注意保                                                                              |                                                                                                    | 11:17 多云<br>四月6日 星期四 8-16°C 送 |         |      |
|---------|--------------------------------------------------------------------------------------------------|----------------------------------------------------------------------------------------------------|-------------------------------|---------|------|
|         | 一机房E2007<br>一机房E2007<br>班主任:老师班长:                                                                |                                                                                                    | *                             | 获取到信息!  |      |
|         | 0<br>(<br>(<br>)<br>(<br>)<br>(<br>)<br>(<br>)<br>(<br>)<br>(<br>)<br>(<br>)<br>(<br>)<br>(<br>) | 日子班牌考勤指南     日子班牌考勤指南     日本     日本     日 | 下节课程:                         | 上课老师:   | 离上课: |
|         | 表扬                                                                                               | 班级评比                                                                                                    | 每日作业                          | 上/留言板/俄 | 到计时  |
| (s & 3) |                                                                                                  |                                                                                                    | [                             |         |      |
|         | 首页 课程                                                                                            | 英誉墙 风采 校园                                                                                                    |                               | 更多      |      |

点击图片进入,可以看到新闻动态的详细内容

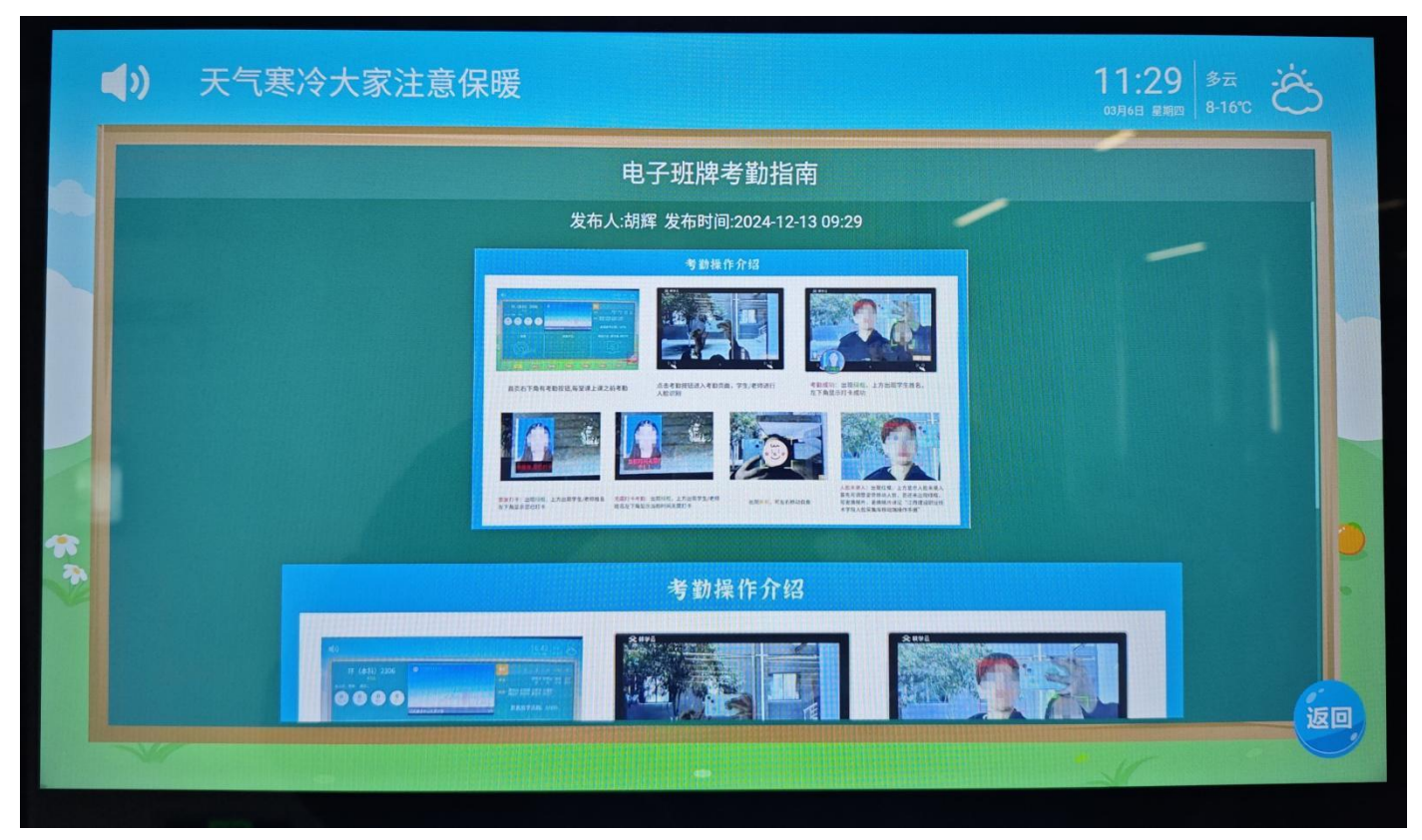

#### 并且支持滑动切换, 查看其他的动态

| <b>(</b> ) | 天气寒冷大家注意                  | 保暖                                                                                                    | 11:30 参云 法 |
|------------|---------------------------|----------------------------------------------------------------------------------------------------|------------|
|            |                           | 电子班牌考勤人脸信息上传指南                                                                                                    |            |
|            |                           | 发布人:胡辉 发布时间:2024-12-13 09:30                                                                                                    |            |
| **         | 工 可建設取业技大学院 人 脸采集库移动增操作手册 | С<br>Блав<br>При але и личи<br>начи<br>нач |            |

## 六、人脸数据采集与录入

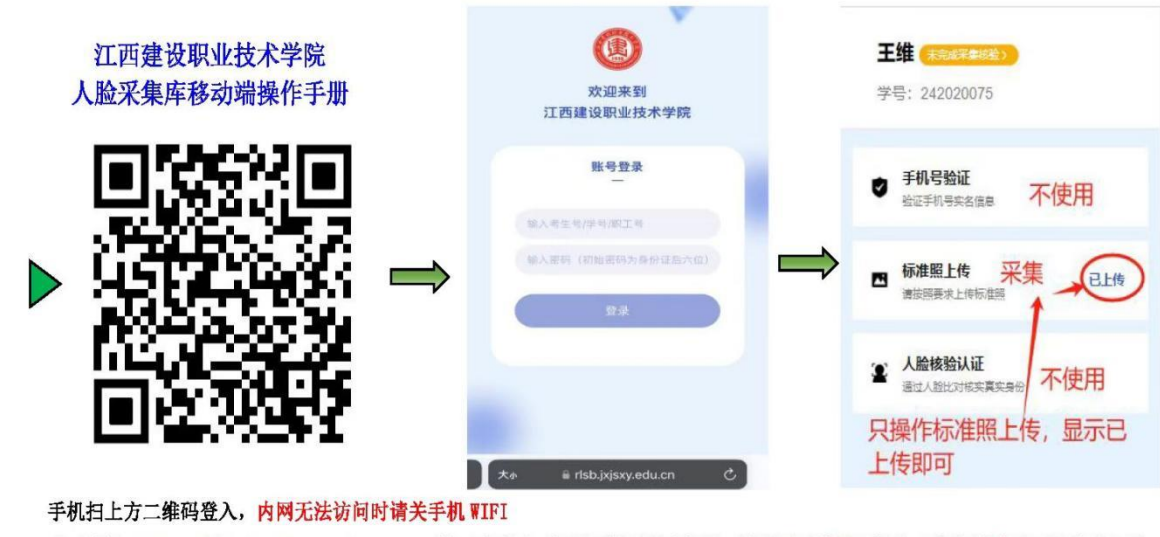

登录地址: <u>https://rlsb.jxjsxy.edu.cn</u> 登录地址 2: https://117.164.175.218 第一次登录,扫码后提示没有权限,请登录后使用! 帐号: 学号/考生/工号/身份证号 密码默认:身份证后六位,只需操作"标准照上传"即可,其他功能不使用!

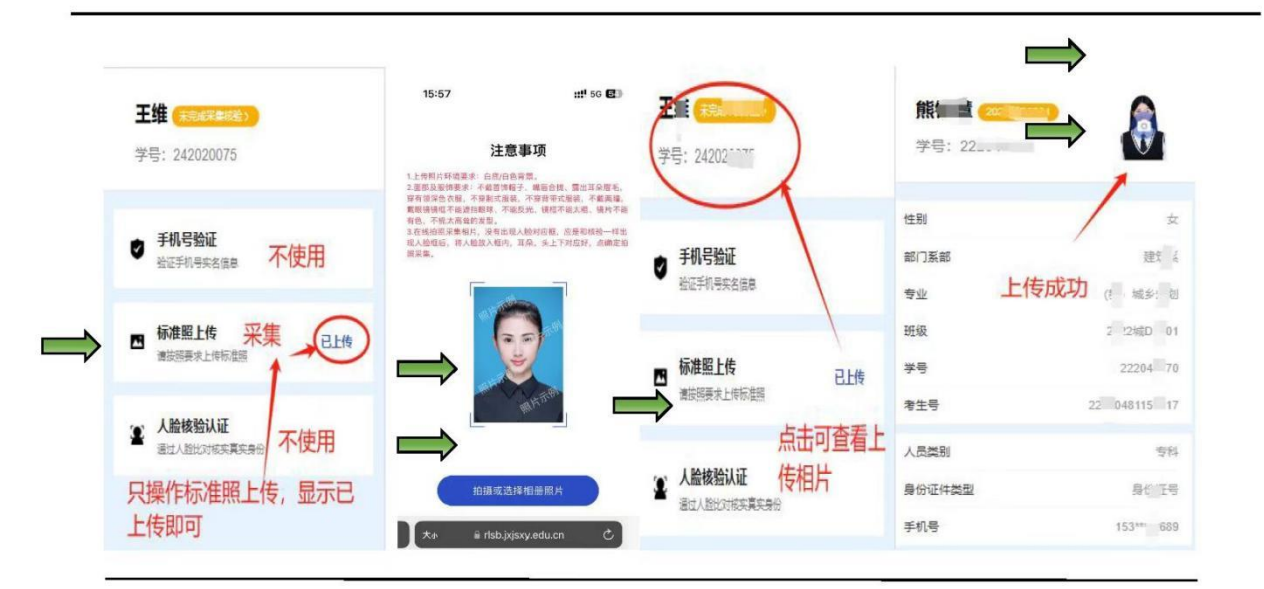

 1. 上传照片环境要求: 白底/白色/素色背景(或是背景为白墙自拍个人头像)。
 2. 面部及服饰要求: 不戴首饰帽子、嘴唇合拢、露出耳朵眉毛穿有领深色衣服,不戴美瞳戴眼镜镜框不能遮挡 眼球、不能反光、镜框不能太粗、镜片不能有色,不梳太高耸的发型。
 3. 在线拍照采集相片: 出现人脸对应框,将人脸放入框内,耳朵,头上下对应好,点确定拍照采集。
 4. 本次采集个人相片严格保密,仅用于校内各业务系统,如:门禁、一卡通、电子班牌签到等功能。请按要求上传个人相片,如后续无法识别个人人脸,可再次登录本系统进行人脸更新。 如遇人脸采集操作问题请联系工程师: 许工: 15807007346 (微信同号) 如已采集人脸电子班牌无法识别,联系电子班牌工程师: 刘永斌 18370358805

#### 七、简单故障排除及报修

1、故障判断:

**显示屏问题**: 屏幕不亮、黑屏、白屏、花屏

触摸屏问题:触摸无反应或反应迟钝。

**声音问题:**无声音。

**软件问题:**系统死机或无法启动

**软件操作问题:**功能无法使用、信息更新不及时

网络问题:无法连接网络,脱机运行

**2、报修**:发现如上问题可通过电话、微信报修给刘工 18370358805、 琚工 15779250479,报修时需详 细描述故障现象。